# RICOH GR DIGITAL IV ファームウェアアップデート手順説明書

本説明書では、弊社ホームページからGR DIGITAL IVのファームウェアをダウンロードし、アッ プデートを行う方法を説明しています。 ファームウェアをアップデートするには、下記の操作を行ってください。

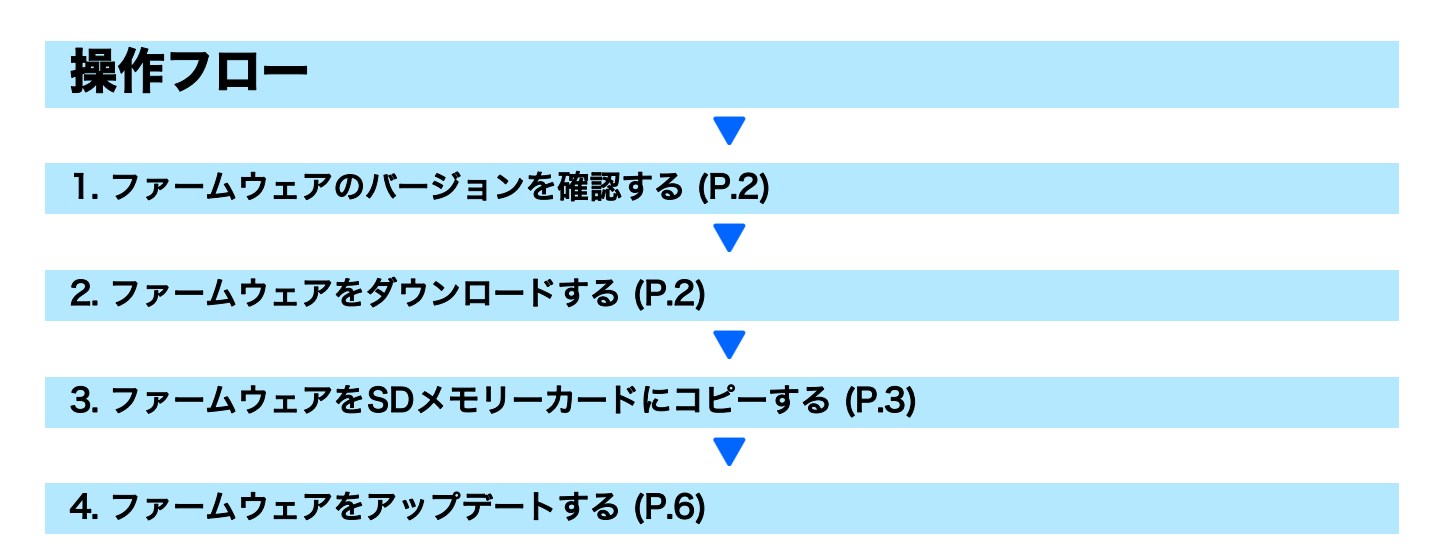

準備

#### 《必要なもの》

- カメラ本体
- 充電済みの電池(カメラ本体にセットしておきます)
- SDメモリーカード(空き容量が約8MBあり、本カメラで初期化されていること。)
- ・ パソコン
- 付属のUSBケーブル、またはカードリーダー

### SDメモリーカードを初期化する

# 注意

画像が記録されているSDメモリーカードを初期化すると、内容がすべて消去されます。必要な画像 をあらかじめパソコンに保存してからカードを初期化してください。

#### カメラにSDメモリーカードをセットし、電源をオンにする

- 2. MENUボタンを押す
- **3. ◀/Fn1ボタンを押し、次に▼/Ůボタンを押して、セットアップメニューを表示する**
- 4. ▶/&ボタンを押し、[初期化 [カード]] を選んで、さらに▶/&ボタンを押す
- <mark>5</mark>。[はい]を選択し、MENU/OKボタンを押す

# 1. ファームウェアのバージョンを確認する

# 注意

初めに、以下の方法でファームウェアのバージョンを確認してください。 ファームウェア情報については、弊社ホームページ(http://www.ricoh.co.jp/dc/support/)をご 覧ください。

- 1. 電源をオンにする
- 2. MENUボタンを押す
- 3.
- 4. ▶/\$ボタンを押し、次に▲ボタンを押して「ファームウェアバージョン確認」
   を選択し、▶/\$ボタンを押す
- 5. 画像モニターに表示されたファームウェアのバージョンを確認する
  - •ファームウェアのバージョンがV1.15の場合、[V1.15]と表示されます。

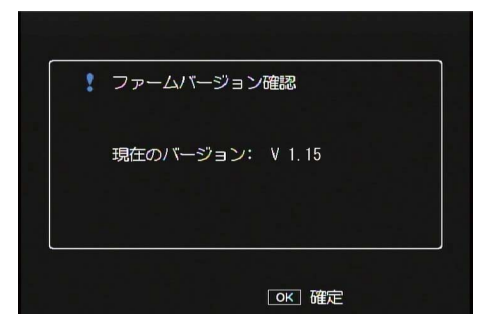

表示されたバージョンと弊社ホームページで案内しているファームウェアのバージョンが同じ場合、アップデートは不要です。

# 2. ファームウェアをダウンロードする

- 1. 弊社ホームページからファームウェアをパソコンにダウンロードする
- ダウンロードしたファイルをダブルクリックするか、ダイアログ画面(下図) が出た場合は[OK]をクリックする
  - ・Windowsの場合は、解凍先を指定して[OK]をクリックします。

| GR DIGITAL 4 Update         | ×        |
|-----------------------------|----------|
| 解凍先のフォルダ( <u>D</u> ):       |          |
| "C:¥Documents and Settings" | ●●       |
|                             |          |
| OK( <u>O</u> )              | キャンセル(C) |

• Macintoshの場合は、解凍されたフォルダがデスクトップに表示されます。

 GR DIGITAL 4 Updateフォルダが作成され、[Firmware relxxx](xxxはバー ジョンナンバー)フォルダ内に、ファームウェアのファイル、gd4\_v115.frm ができます。

#### Windowsの場合

#### Macintoshの場合

| Timoware rol                                                                                          | 00                                   | 🚞 Firmware rel XXX                |
|----------------------------------------------------------------------------------------------------|--------------------------------------|-----------------------------------|
| ファイル(E) 編集(E) 表示(Y) お気に入り(A) ツール(I) ヘルプ(H)                                                            |                                      |                                   |
| 戻る ・ 検索 フォルダ ・<br>アドレス(D) C:¥Documents and Settings¥admin¥My Documents¥GR DIGITAL4 Update¥Firmware re | ▼ デバイス<br>■ iDisk                    | Firmware rel XXX ► ■ gd4_v115.frm |
| 2πμδ ×<br>:: デスδ/9/7<br>+                                                                             | Macintosh HD<br>▶ 共有<br>▶ 場所<br>▶ 検索 |                                   |
| <ul> <li>admin</li> <li>My Documents</li> <li>GR DIGITAL4 Update</li> <li>WINDOWS</li> </ul>          |                                      |                                   |

# 3. ファームウェアをSDメモリーカードにコピーする

ファームウェアをSDメモリーカードにコピーするには、以下の2つの方法があります。

- ① カメラをパソコンに接続してコピーする (→ P.3参照)
- ② カードリーダー/メモリーカードスロットを使ってコピーする (→ P.5参照)

### ① カメラをパソコンに接続してコピーする

- カメラにSDメモリーカードをセットする
- カメラの電源がオフの状態で、カメラとパソコンを付属の USB ケーブルで接続する
  - カメラの電源が自動的にオンになります。電源がオンにならない場合は、カメラの POWER(電源)ボタンを押して電源をオンにしてください。
  - 電源がオンになると、カメラの画像モニターに [接続待ち…] と表示され、しばらくする と [PC接続中…]の画面になります。

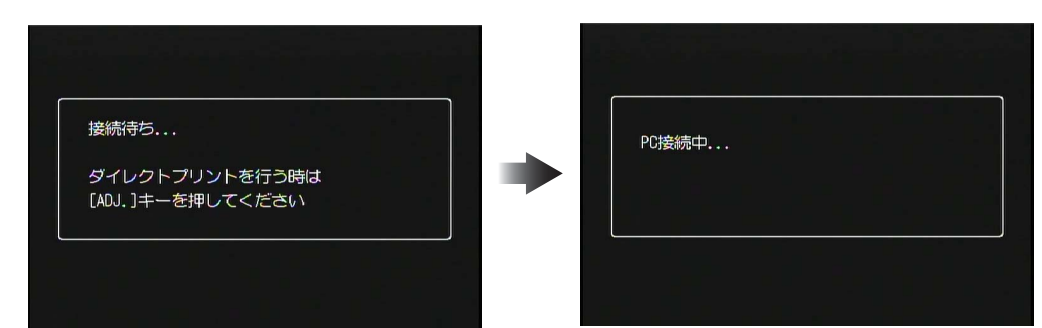

- WindowsでDC Software2がインストールされている場合は、DL-10が自動的に起動することがあります。この場合は、DL-10を終了してください。
- Windows XP/Windows Vista/Windows 7で [リムーバブルディスク] ダイアログが表示された場合は、[キャンセル] ボタンをクリックしてください。
- Mac OS XでiPhotoが起動した場合は、iPhotoを終了してください。

# 3. [gd4\_v115.frm] ファイルをSDメモリーカードにコピーする

・ファームウェアのバージョンがV1.15の場合、ファイル名はgd4\_v115.frmになります。

#### Windowsの場合

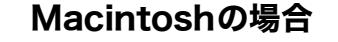

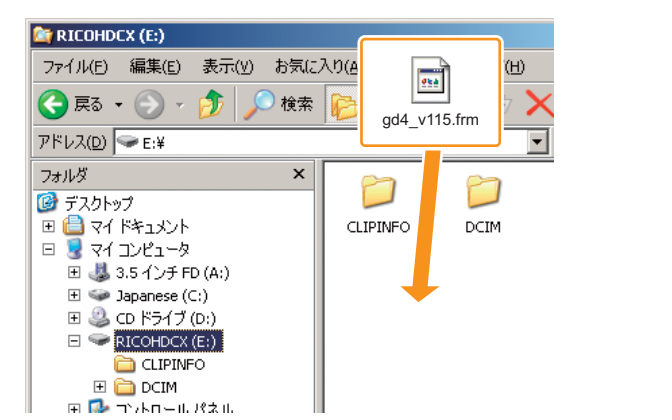

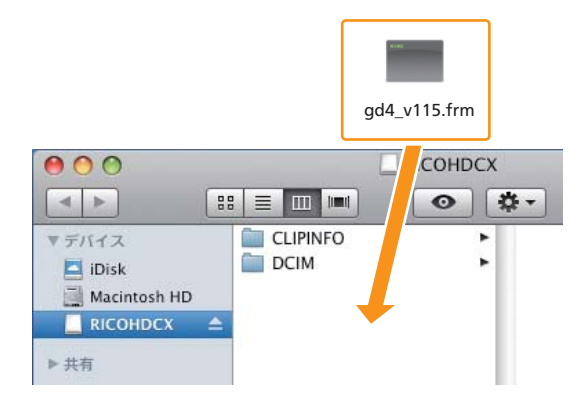

- カメラのドライブの名称は、ご使用のOSにより異なります。
   例:「リムーバブルディスク」など
- カメラでSDメモリーカードを初期化した場合、SDメモリーカードは [RICOHDCX] と 表示されます。
- [CLIPINFO] フォルダや [DCIM] フォルダにはコピーしないでください。
- **4.** SDメモリーカードにファイルが正しくコピーされていることを確認する

#### Windowsの場合

#### Macintoshの場合

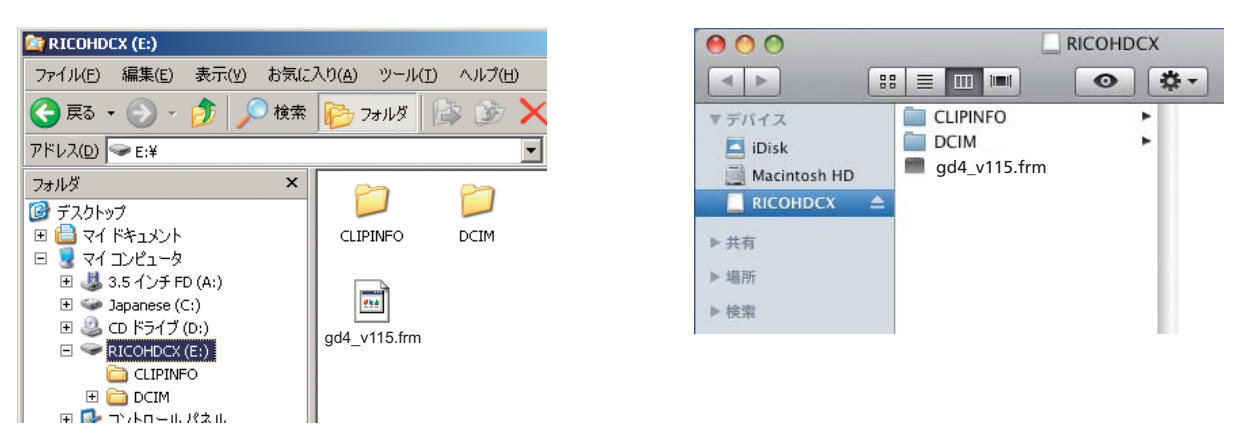

# 5. Windowsの場合

ファームウェアのコピーが完了したら、タスクバーにある[ハードウェアの安 全な取り外し]アイコンをダブルクリックし、手順6へ進む

### Macintoshの場合

[RICOHDCX] アイコンを [ゴミ箱] アイコンにドラッグアンドドロップし、 アイコンが消えたら手順9へ進む

- この操作を行わないと、ファームウェアのコピーが正しく行われない場合があります。
- 6. [USB大容量記憶装置デバイス]を選び、[停止] ボタンをクリックする
- 7. [OK] ボタンをクリックする
- 8. [閉じる] ボタンをクリックする

# 9. カメラの電源をオフにして、USBケーブルを取り外す

P.6の「4.ファームウェアをアップデートする」に進む

# !!!注意

手順2の画面が表示されない場合は、USB通信方式が間違っている可能性があります。カメラの電源をオフにしてUSB ケーブルを外し、カメラのセットアップメニューで[USB接続]を[マスストレージ]に変更した上で、手順1からやり直してください。(使用説明書のP.137を参照してください。)

- ② カードリーダー/メモリーカードスロットを使ってコピーする
- パソコンに接続したカードリーダー、またはパソコンのカードスロットにSD メモリーカードをセットする
- 2. [gd4\_v115.frm] ファイルをSDメモリーカードにコピーする
  - ・ファームウェアのバージョンがV1.15の場合、ファイル名はgd4\_v115.frmになります。

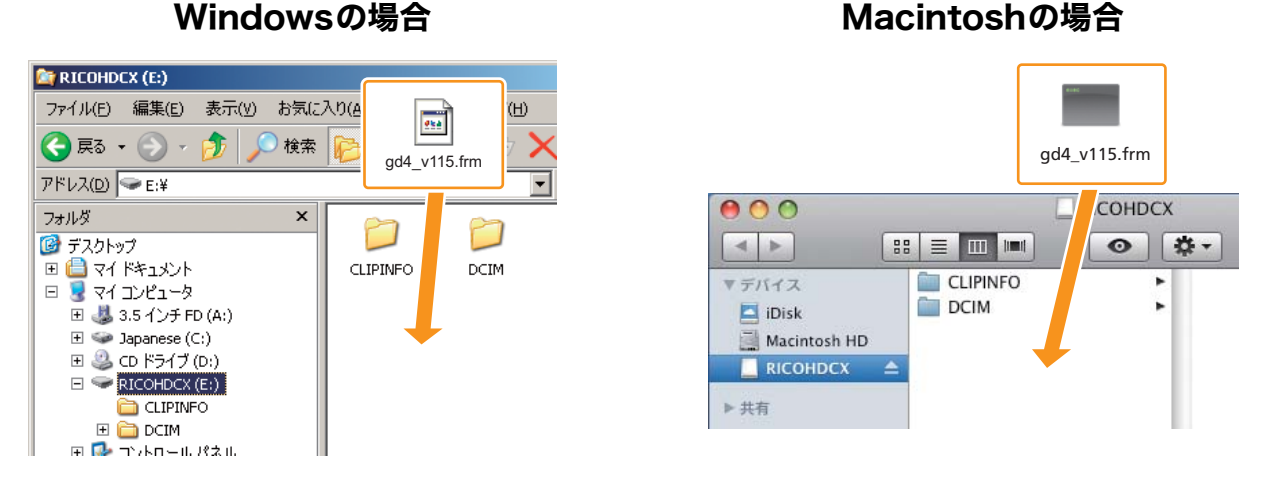

- [CLIPINFO] フォルダや [DCIM] フォルダにはコピーしないでください。
- 3. [RICOHDCX] を開いて、ファイルがコピーされていることを確認する

# Windowsの場合

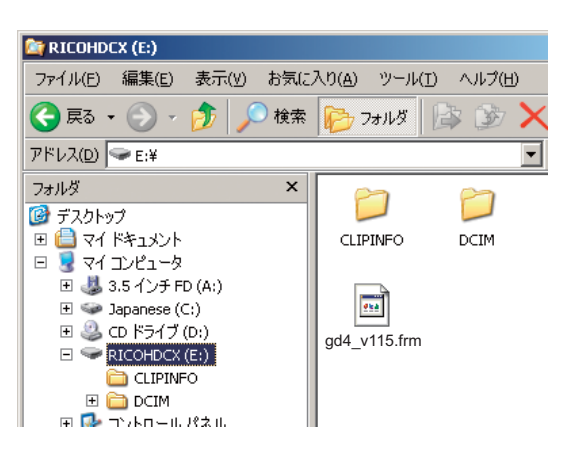

# Macintoshの場合

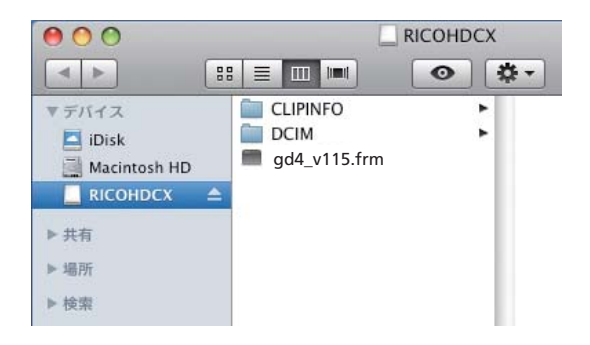

### 4. Windowsの場合

ファームウェアのコピーが完了したら、タスクバーにある[ハードウェアの安 全な取り外し]アイコンをダブルクリックし、手順5へ進む

Macintoshの場合 [RICOHDCX] アイコンを [ゴミ箱] アイコンにドラッグアンドドロップし、 アイコンが消えたら手順8へ進む

- この操作を行わないと、ファームウェアのコピーが正しく行われない場合があります。
- 5. [USB大容量記憶装置デバイス]を選び、[停止] ボタンをクリックする
- 6. [OK] ボタンをクリックする
- 7. [閉じる] ボタンをクリックする
- カードリーダー/カードスロットからSDメモリーカードを取り出し、カメラ にセットする

# 4. ファームウェアをアップデートする

- 1. 電源をオンにする
- 2. MENUボタンを押す
- 3.
- 4. ▶/\$ボタンを押し、次に▲ボタンを押して「ファームウェアバージョン確認」 を選択し、▶/\$ボタンを押す
  - 画像モニターにファームウェアアップデートの確認メッセージが表示されます。

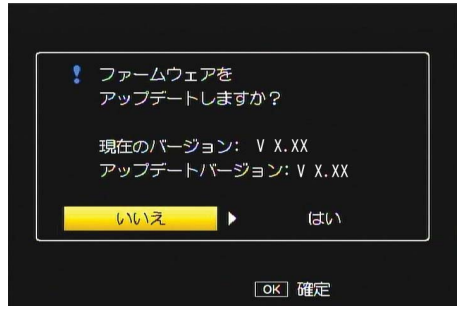

• 確認のメッセージが表示されない場合は、ファームウェアがSDメモリーカードに正しく 保存されているか確認してください。

- **5.** ▶/**\$**ボタンを押して [はい] を選択し、MENU/OKボタンを押す
  - ファームウェアのアップデートが開始され、画像モニターに以下のメッセージが表示されます。ファームウェアのアップデートは約30秒で完了します。

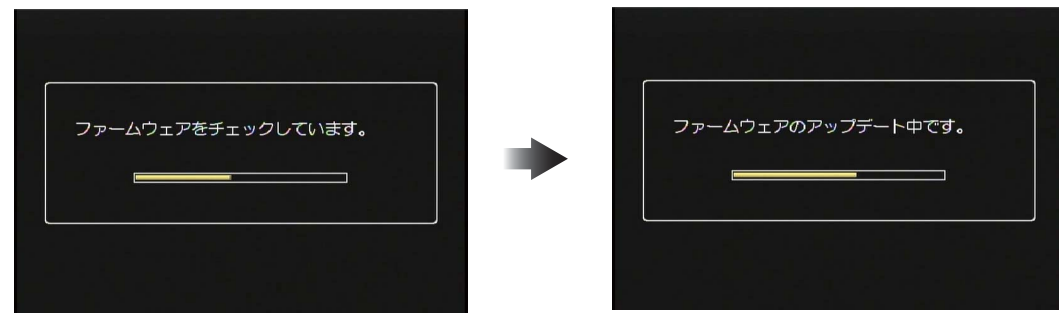

- アップデートが完了するとカメラが再起動します。
- 6. 画像モニターにバージョンアップ後のバージョンが表示されることを確認する

| •  | -4/(-9= | 日ンロ目記   |    |
|----|---------|---------|----|
| 現在 | のバージョン  | ): V 1. | 15 |
|    |         |         |    |

7. カメラの電源をオフにする

#### し メモ

• 画像モニターに [ファームウェアが正しくありません] というメッセージが表示された 場合は、お持ちのカメラとファームウェアの機種が合っているか確認してください。

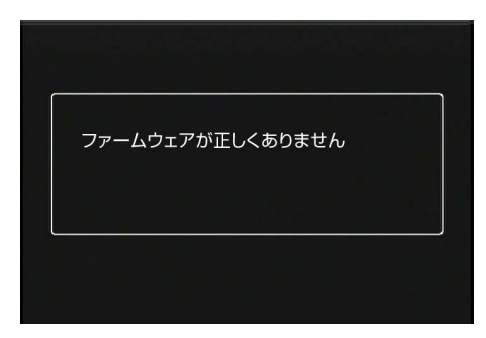

 アップデートが完了したら、SDメモリーカード内のファームウェアをパソコンで削除す るか、カメラでSDメモリーカードを初期化してください。(→ P.1参照)